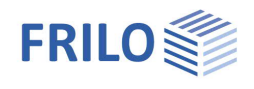

# Typisierte Stahlanschlüsse STY+

#### Inhaltsverzeichnis

| Anwendungsmöglichkeiten     | 2  |
|-----------------------------|----|
| Berechnungsgrundlagen       | 6  |
| Eingabe und Grundparameter  | 8  |
| IH - biegesteifer Anschluss | 9  |
| System - IH                 | 9  |
| Belastung - IH              | 10 |
| Bemessung - IH              | 11 |
| IS – gelenkiger Anschluss   | 12 |
| System – IS                 | 12 |
| Belastung - IS              | 14 |
| Bemessung - IS              | 15 |
| Ausgabe                     | 16 |

#### Grundlegende Dokumentationen - Übersicht

Neben den einzelnen Programmhandbüchern (Manuals) finden Sie grundlegende Erläuterungen zur Bedienung der Programme auf unserer Homepage <u>www.frilo.eu</u> im Downloadbereich (Handbücher).

*Tipp: Zurück - z.B. nach einem Link auf ein anderes Kapitel/Dokument – geht es im PDF mit der Tastenkombination "ALT" + "Richtungstaste links"* 

#### FAQ - Frequently asked questions

Häufig aufkommende Fragen zu unseren Programmen haben wir auf unserer Homepage im Bereich Service Support FAQ beantwortet.

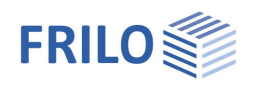

## Anwendungsmöglichkeiten

Mit dem Programm STY+ können momententragfähige und gelenkige I-Trägeranschlüsse der Typenreihe IH, sowie der Typenreihe IS in Verbindung mit Trägerausklinkungen IK, nach dem DSTV-Ringbuch "Typisierte Anschlüsse im Stahlhochbau", Ausgabe 2013 bemessen werden.

Es werden alle zum eingegebenen System zulässigen Verbindungen aus dem DSTV-Katalog aufgelistet. Diese Auflistung kann durch Vorgaben zu Verbindungstyp, Material, Schraubenfestigkeit oder Metrik weiter auf die erforderlichen Anschlusstypen eingeschränkt werden. Für jeden gelisteten Anschlusstyp werden die Ausnutzungsgrade ermittelt sowie eine übersichtliche Darstellung der Details einschließlich 3D-Modell und 2D-Werkstattsplan bereitgestellt.

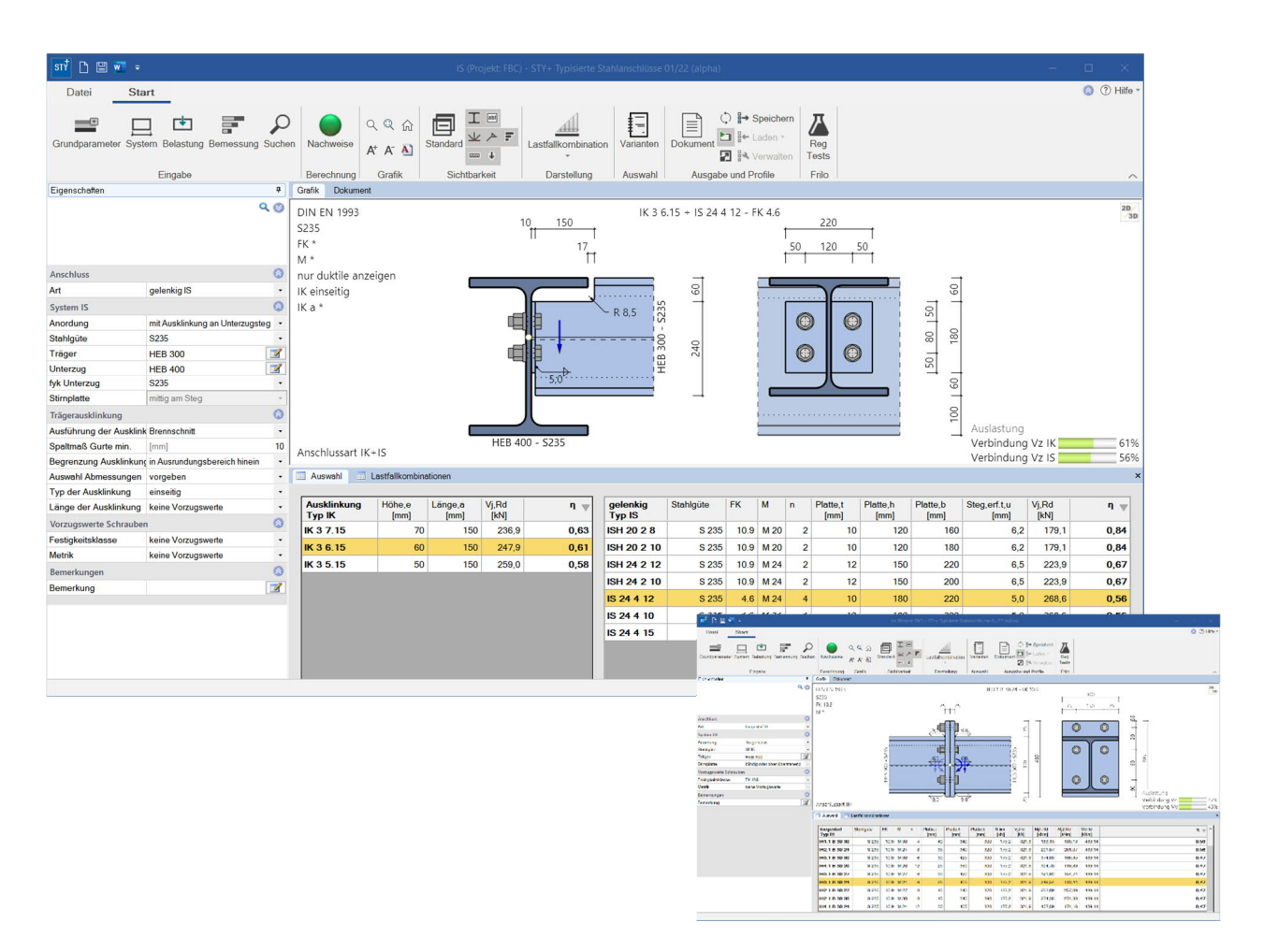

#### Normen

Typenprüfung TP-12-0001 basierend auf den Regelungen der DIN EN 1993 (DSTV-Ringbuch)

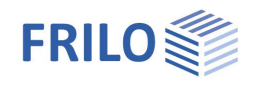

#### IH – Verbindung

Auszug von möglichen Verbindungen – stellvertretend für vertikal vierreihige Konfigurationen.

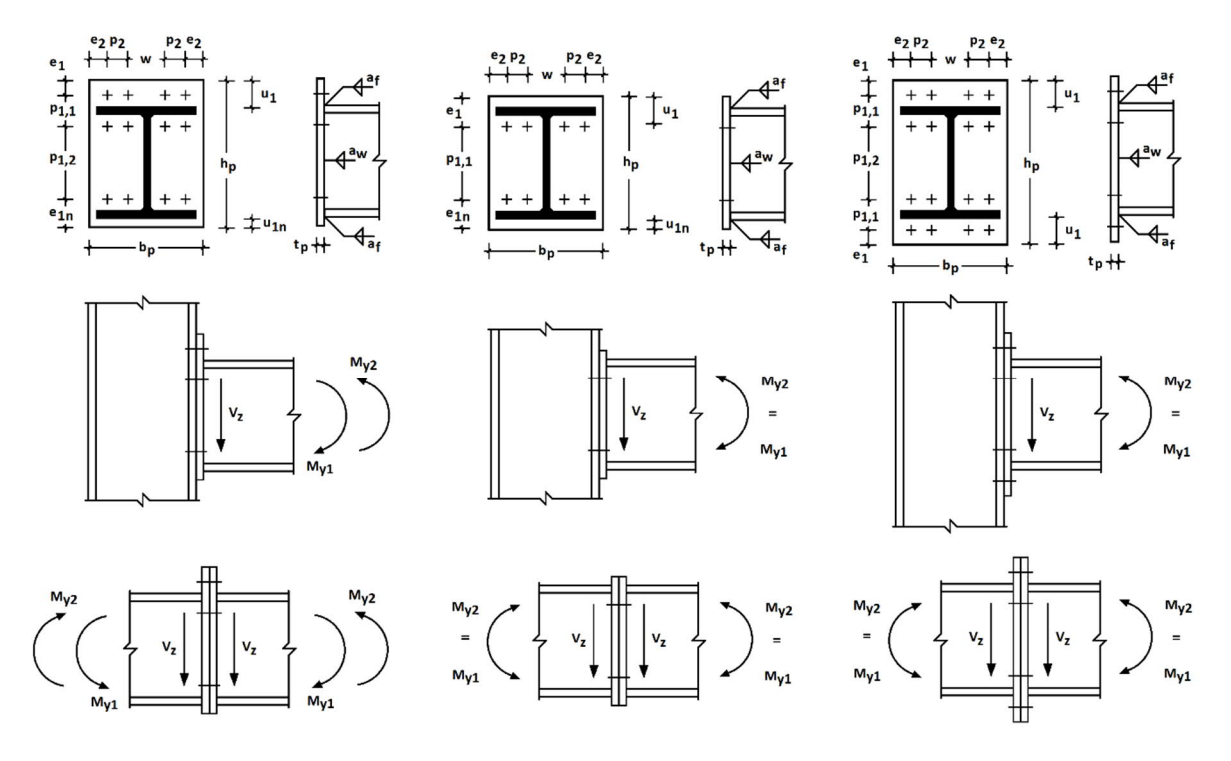

#### System

- momententragfähige I-Trägeranschlüsse
- Verbindungsarten als
  - Trägerstoss
  - Stützenanschluss als Träger an durchgehende Stütze mit Auslegung des Stützenquerschnitts
  - Stützenanschluss als Stütze an durchgehenden Träger mit Auslegung des Trägerquerschnitts
- Material S235 oder S355
- Träger- und Stützen aus den Profilreihen IPE, HEA, HEB und HEM sowie für das anzuschließende Bauteil zusätzlich aus IPEa, IPEo und HEAA
- Verbindung mit bündiger, ein- oder beidseitig überstehender Stirnplatte und zwei oder vier senkrechten Schraubenreihen
- Schrauben der Festigkeitsklasse 8.8 oder 10.9 mit Scherfuge im Schaft der Schraube und Nennlochspiel 2 mm bzw. 3 mm bei M27 und M30
- die Schrauben können vorgespannt oder nicht vorgespannt werden
- Unterlegscheiben sind unter Schraubenkopf und Mutter vorzusehen
- die Schweißnaht ist bei seitlichem Überstand > 1,41 a<sub>f</sub> umlaufend auszuführen
- sigleiche Trägerhöhen und -lagen bei zweiseitigem Träger-Stützenanschluss
- im Katalog mit "St" gekennzeichnete abtragenden Bauteile müssen in Höhe der anschließenden Flansche über die gesamte Breite ausgesteift werden, mit  $t_{Steife} = t_{Flansch}$ ,  $b_{Steife} \ge b_{Flansch}$  sowie  $a_{steife} = a_f$

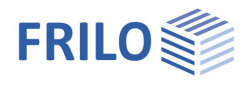

#### Belastung (Einwirkung)

- Bemessungswerte der Schnittgrößen My und Vz
- sggf. Umkehrmoment zu My
- kleine Normalkraft N im Träger unter Einhaltung der Bedingung  $N/N_{pl} < 0.05$
- vorwiegend ruhende Belastung
- Übertragungsparameter β = 1
- Druckspannung im Stützensteg  $\leq 075 f_{y,wc}$

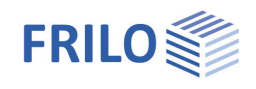

#### **IS** - Verbindung

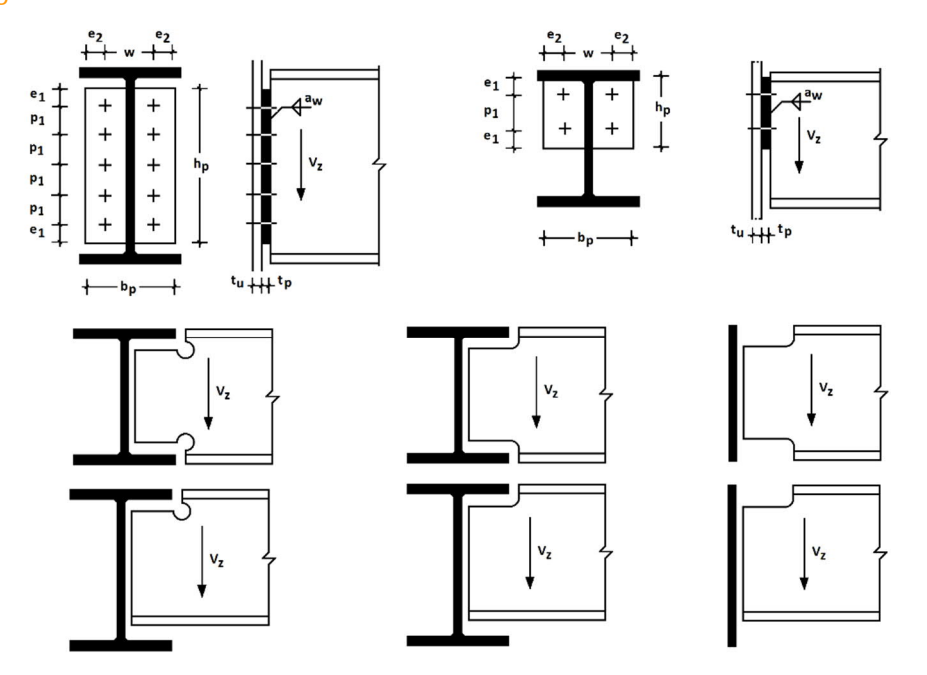

#### System

- gelenkige I-Trägeranschlüsse mit angeschweißter Stirnplatte
- Verbindungsarten als Anordnung Träger
  - ohne Ausklinkung

    - an einen Stützensteg
    - an einen Unterzugsteg (im Steg vom Unterzug mittig angeschlossen)
  - mit Ausklinkung
    - an einen Unterzugsteg (in deckengleicher Ausführung und ggf. beidseitiger Ausklinkung)
    - an Blech (als Anschluss an ein nicht näher definiertes Bauteil)
- Material S235 oder S355
- Träger aus den Profilreihen IPE, HEA, HEB, HEM sowie IPEo
- die angeschweißte Stirnplatte kann mittig oder bei nicht-ausgeklinkten Trägern oben an Gurt und Steg ausgeführt werden
- die Schweißnaht wird bei Ausführung mit Stirnplatte am Gurt auch in der Ausrundung angebracht
- Schrauben der Festigkeitsklasse 4.6 oder 10.9 mit Scherfuge im Schaft der Schraube, nicht vorgespannt und einem Nennlochspiel bis 2 mm
- Dicke des lastabtragenden Bauteiles tu bei zweiseitigem Anschluss tu = tu, links + tu, rechts

#### Belastung (Einwirkung)

- Bemessungswerte der Schnittgröße Vz
- vorwiegend ruhende Belastung

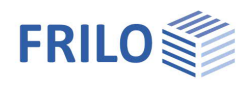

## Berechnungsgrundlagen

Das Programm greift zur Bemessung auf den hinterlegten Katalog vom DSTV zurück, welcher dem Ringbuch "Typisierte Anschlüsse im Stahlhochbau", Ausgabe 2013 entspricht.

Die darin ausgewiesenen Tragfähigkeiten der Verbindungen wurden mit der Komponentenmethode berechnet, bei welcher man den Anschluss in seine einzelnen Grundkomponenten zerlegt und für jede einzelne dieser Komponenten, wie Stützensteg unter Zug oder Schrauben unter Zug usw. deren Beanspruchbarkeit ermittelt. Die Gesamtbeanspruchbarkeit ergibt sich dann aus dem Zusammensetzen der einzelnen Komponenten.

Zur näheren Erläuterung der verwendeten Nachweisverfahren sei hier auf das genannte Ringbuch verwiesen.

#### Bedeutung der ausgewiesenen Grenzzustände

#### IH - Verbindung

| EPB  | Stirnplatte unter Biegung           | (end plate in bending)                |
|------|-------------------------------------|---------------------------------------|
| ВТ   | Schrauben unter Zug                 | (bolts in tension)                    |
| BFC  | Trägerflansch/-steg unter Druck     | (beam flange in compression)          |
| BWT  | Trägersteg unter Zug                | (beam web in tension)                 |
| WELD | Schweißnaht                         | (weld)                                |
| *    | Elastische Schraubenkraftverteilung | (elastic distribution of bolt forces) |
| St   | Horizontale Steifen im Stützensteg  | (horizontal stiffeners in column web) |

#### IS - Verbindung

| В  | Träger               | (beam)                   |
|----|----------------------|--------------------------|
| ВТ | Schraube             | (bolts)                  |
| EP | Stirnplatte          | (end plate)              |
| b  | Lochleibung          | (hole bearing)           |
| S  | Schub bzw. Abscheren | (shear or shear failure) |
| bd | Biegung              | (bending)                |
| st | Scherbruch           | (shear fracture)         |

#### Erläuterung zur Bezeichnung (Code) der Verbindung

#### IH V.V PP HH MM

#### dabei steht im Einzelnen

| τH  | für die Grunne r | nomententraafähige | I-Stirnplattenanschlüsse |
|-----|------------------|--------------------|--------------------------|
| 111 | Tui ule Gruppe i | nomententiagianige | I-Stimplattenanschlusse  |

- V.V ersetzt durch (Stirnplattentyp)
  - 1.1 für Stirnplatte bündig, vertikal zwei Schraubenreihen
  - 2.1 für Stirnplatte bündig, vertikal vier Schraubenreihen
  - 3.1 für Stirnplatte überstehend, vertikal zwei Schraubenreihen
  - 4.1 für Stirnplatte überstehend, vertikal vier Schraubenreihen
  - mit 1 als Revisionsnummer nach dem Punkt

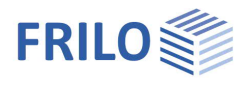

PP ersetzt durch (Profilreihe)

- E für IPE
- Ea für IPEa
- Eo für IPEo
- A für HEA
- AA für HEAA
- B für HEB
- M für HEM
- HH ersetzt durch Trägerhöhe in cm
- MM ersetzt durch Schraubengröße in mm (Gewindedurchmesser außen)

#### IS(H) MM N WW

dabei steht im Einzelnen

| IS | für die Gruppe gelenkige I-Stirnplattenanschlüsse             |
|----|---------------------------------------------------------------|
| Н  | bei Schraubenfestigkeit von 10.9                              |
| MM | ersetzt durch Schraubengröße in mm (Gewindedurchmesser außen) |
| Ν  | ersetzt durch Anzahl der Schrauben                            |
| WW | ersetzt durch horizontalen Schraubenabstand in cm             |
|    |                                                               |

#### IK T E.AA

dabei steht im Einzelnen

- IK für die Gruppe Ausklinkungen
- T ersetzt durch den Ausklinkungstyp
  - 1 für einseitig mit Bohrung
    - 2 für beidseitig mit Bohrung
    - 3 für einseitig mit Brennschnitt
  - 4 für beidseitig mit Brennschnitt
- E ersetzt durch die Ausklinkungshöhe e in cm
- WW ersetzt durch die Ausklinkungslänge a in cm

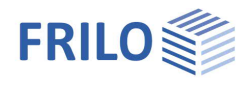

## Eingabe und Grundparameter

#### Assistent

Nach dem Programmstart wird zunächst der <u>Assistent</u> angezeigt. Hier definieren Sie die

notwendigsten/wichtigsten Parameter, so dass Sie schon einmal ein erstes berechenbares Grundsystem zur weiteren Anpassung zur Verfügung haben.

|                       |                                           | Cattoreo     |
|-----------------------|-------------------------------------------|--------------|
|                       |                                           |              |
| Anschluss             |                                           |              |
| a                     | biegesteit IH                             |              |
| ystem IH              |                                           |              |
| nordung               | Tragerstoss                               |              |
| tahigote              | \$235                                     | 100          |
| 1gar                  | HEB 300                                   |              |
| timplatte             | bündig oder oben ü                        | berstehend • |
| orzugswerte Schrauben | bûndig oder oben ú<br>bûndig oder unten i | berstehend   |
| estigkeitsklasse      | bûndig                                    |              |
| letrik .              | oben überstehend                          |              |
| elastung              | unten überstehend                         |              |
| Jd L                  | beidseitig überstene                      | na           |
| 2d                    | [kN]                                      | 0,0          |
| yd .                  | [kNm]                                     | 0.00         |
|                       |                                           |              |
|                       |                                           |              |
|                       |                                           |              |
|                       |                                           |              |
|                       |                                           |              |

#### Interaktive Grafik

Sie können die Eingaben im linken Menü oder direkt in der Grafik machen (Objekte anklicken bzw. rechte Maustaste benutzen).

Lesen Sie hierzu das Kapitel <u>"Interaktive Grafik"</u> in den Bedienungsgrundlagen.

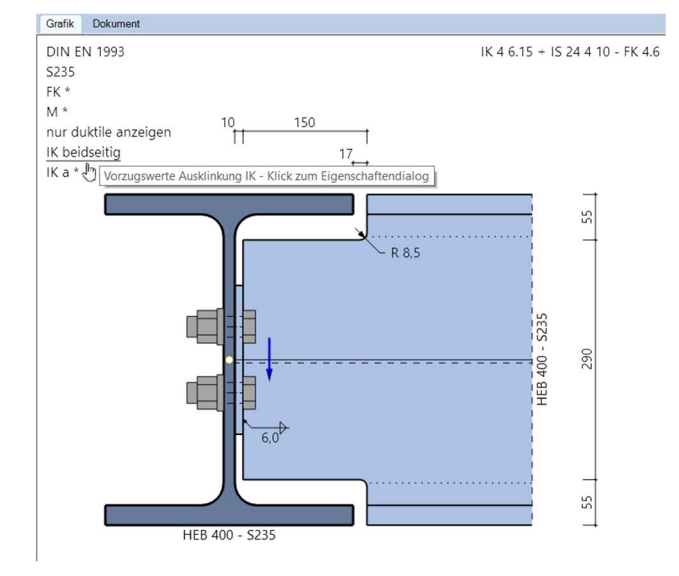

#### Grundparameter

Hier können Sie die aufgelisteten katalogisierten Anschlüsse über die Auslastung  $\eta$  beschränken. Standard sind 100%.

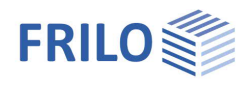

0

90

Eigenschaften

System

Belastung Bemessung ... Ausgabe

Anschluss

.

Grundparameter

## IH - biegesteifer Anschluss

### System - IH

#### Auswahl der Anschlussart

Die Auswahl der zu modellierenden Anschlussart IH bzw. IS erfolgt entweder bereits im Assistente odor übe Syste Art im linkon Ma

| bereits im Assist                    | enten oder über 🕨 System 🕨 Art in                                         | n linken Menu.                                | Απ                                                                                            | biegesteif IH                                                                                                    |   |
|--------------------------------------|---------------------------------------------------------------------------|-----------------------------------------------|-----------------------------------------------------------------------------------------------|----------------------------------------------------------------------------------------------------|---|
| Alternativ kann r<br>gewählten Verbi | nittels grafischer Interaktion durch<br>ndungsart eine Schnellauswahl err | n Klick auf die Anzeige der<br>reicht werden. | System IH                                                                                     | biegesteif IH<br>gelenkig IS                                                                                                    |   |
| Anschlussart II                      | H<br>Schnellauswahl Anschlussart                                          |                                               | IH Träge<br>IH Träge<br>IH Träge<br>IS an Ble<br>IS an Stü<br>IS ohne<br>IS mit A<br>IS mit A | rstoss<br>r an Stütze<br>r über Stütze<br>sch<br>itzensteg<br>Ausklinkung an Unterzugsteg<br>usklinkung an Unterzugsteg<br>usklinkung an Blech | } |
| System IH                            |                                                                           |                                               |                                                                                               |                                                                                                    |   |
| Anordnung                            | Auswahl der Anordnung                                                     |                                               | Anschluss                                                                                     |                                                                                                    | 8 |
|                                      | - Trägerstoß,                                                             | Q == Q                                        | Art                                                                                           | biegesteif IH                                                                                                    | - |
|                                      | Träger en durchgehende                                                    |                                               | System IH                                                                                     |                                                                                                    |   |
|                                      | - Trager an durchgehende                                                  |                                               | Anordung                                                                                      | Trägerstoss                                                                                                    | - |
|                                      | SIULZE OUEF                                                               |                                               |                                                                                               | This sectors                                                                                                    |   |

### S

|               | <ul> <li>Trägerstöß,</li> <li>Träger an durchgehende<br/>Stütze oder</li> </ul> |                              | System IH<br>Anordung<br>Stahlgüte | Trägerstoss<br>Trägerstoss                                 | 6            |
|---------------|---------------------------------------------------------------------------------|------------------------------|------------------------------------|------------------------------------------------------------|--------------|
|               | - Stutze an durchgehenden                                                       |                              | Träger                             | Träger über Stütze                                         |              |
|               | Trager.                                                                         |                              | Stimplatte                         | bündig                                                     | •            |
| Stahlgüte     | Auswahl der Stahlgüte S235 (                                                    | oder S355 für den gesamten A | nschluss.                          |                                                            |              |
| Träger/Stütze | Querschnittsauswahl für den                                                     | Träger, bzw. wenn            |                                    |                                                            |              |
| ·             | vorhanden für die Stütze, mit                                                   | den in den                   | Stimplatte                         | bündig                                                     | -            |
|               | Anwendungsmöglichkeiten b                                                       | eschriebenen Profilreihen.   | Vorzugswerte Schr                  | rau bündig oder oben übersteh<br>bündig oder unten überste | iend<br>hend |
|               | Die Auswahl passt sich der ge                                                   | ewählten Anordnung an.       | Festigkeitsklasse                  | bündig                                                     |              |
|               | Weitergehende Erklärungen f                                                     | inden Sie im                 | Metrik                             | oben uberstehend<br>unten überstehend                      |              |
|               | Dokument <u>Querschnittsauswa</u>                                               | ahl-PLUS                     | Bemerkungen                        | beidseitig überstehend                                     | - 0          |
| Stirnplatte   | Vorgabe zur Ausführung der S<br>rechts                                          | Stirnplatte – siehe Bild     |                                    |                                                            |              |

#### Vorzugswerte Schrauben

| Festigkeitsklasse | Vorgabe zur Auswahl der Festigkeitsklasse 8.8 oder 10.9.    |
|-------------------|-------------------------------------------------------------|
| Metrik            | Vorgabe zur Auswahl der Schraubenmetrik von M16 bis<br>M30. |

| Vorzugswerte Sch  | rauben                        | 0 |
|-------------------|-------------------------------|---|
| Festigkeitsklasse | keine Vorzugswerte            | + |
| Metrik            | FK 8.8                        |   |
| Bemerkungen       | FK 10.9<br>keine Vorzugswerte |   |

#### Bemerkungen

Aufruf des <u>Bemerkungseditors</u>. Die Bemerkungen werden in der Ausgabe bei den Systemdaten aufgeführt.

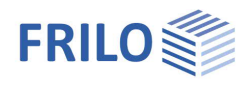

### Belastung - IH

#### Modellierung

Eingabe

Die Belastung kann als Liste von Lastfallkombinationen mit den zugehörigen Bemessungswerten der Schnittgrößen eingegeben werden.

| Eingabe   | Lastfallkombinationen | - |
|-----------|-----------------------|---|
| Relations | Lastfallkombinationen |   |
| Denastury | Schnittgrößen         |   |

Als Alternative wird die direkte Vorgabe der jeweils maßgebenden Komponente aller <u>Schnittgrößen</u> ermöglicht.

#### Lastfallkombinationen

Die Lastfalltabelle öffnen Sie über das Register "Lastfallkombinationen" unter der Grafik.

Alternative Eingabe über die Lastfallsymbolleiste im linken Menü: siehe <u>Tabelleneingabe</u> (Bedienungsgrundlagen).

Über die verschiedenen Icons können Sie <u>Tabellenzeilen</u> hinzufügen

(Leg) oder löschen – ebenso über das Symbol "Lastfallkombination" im Menüband.

Für jede Lastfallkombination können Sie eine Bezeichnung eingeben.

Nd Bemessungswert der Normalkraft am Schnittufer des Stabes positiv als Zugkraft vom Knoten weg.

Vzd Bemessungswert der Querkraft am Schnittufer des Stabes.

Myd Bemessungswert des Momentes am Schnittufer des Stabes (siehe auch gestrichelte Faser in der Systemdarstellung).

Aktiv Setzt die Lastfallkombination(en) aktiv / inaktiv

|   |   | Bezeichnung | Nd   | Vzd   | Myd     | Aktiv |
|---|---|-------------|------|-------|---------|-------|
|   |   |             | [kN] | [kN]  | [kNm]   |       |
| ۵ | 1 | Lfk<1>      | 25,0 | 150,0 | -112,00 |       |

#### Schnittgrößen

Vorgabe der jeweils maßgebenden Komponente der Schnittgrößen. Die Vorzeichenregelung entspricht der Eingabe zu den Lastfallkombinationen.

| Schnittgrößen |       | 0       |
|---------------|-------|---------|
| Nd            | [kN]  | 25,0    |
| Vzd           | [kN]  | 150,0   |
| Myd,1         | [kNm] | -112,00 |
| Myd,2         | [kNm] | 0.00    |

Dabei erzeugt *Myd*,1 Zug am oberen Rand des Trägers (bzw. je nach Anschlussart am linken Rand der Stütze) und muss negativ sein. Das

Umkehrmoment *Myd,2* erzeugt Zug am unteren Rand des Trägers (bzw. je nach Anschlussart am rechten Rand der Stütze) und muss positiv sein.

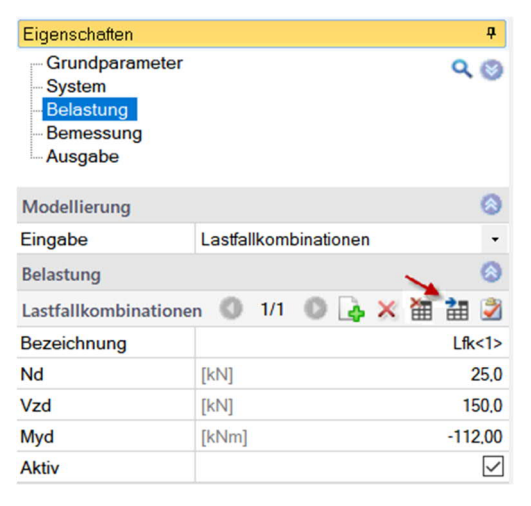

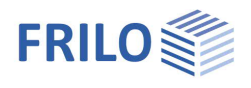

## Bemessung - IH

Nach jeder Änderung in Geometrie oder Belastung ermittelt das Programm alle für das gegebene Modell zulässigen Verbindungen aus dem DSTV-Katalog und stellt diese, sortiert nach dem Auslastungsgrad, tabellarisch dar.

| Auswahl Lastfallkombinationen × |           |      |      |    |                  |                  |          |               |               |                 |                 |               |      |
|---------------------------------|-----------|------|------|----|------------------|------------------|----------|---------------|---------------|-----------------|-----------------|---------------|------|
| biegesteif<br>Typ IH            | Stahlgüte | FK   | м    | n  | Platte,t<br>[mm] | Platte,h<br>[mm] | Platte,b | N,lim<br>[kN] | Vj,Rd<br>[kN] | Mj1,Rd<br>[kNm] | Mj2,Rd<br>[kNm] | McRd<br>[kNm] | η 🐙  |
| IH2.1 B 30 24                   | S 235     | 10.9 | M 24 | 8  | 35               | 340              | 320      | 175,2         | 321,9         | 201,07          | 201,07          | 439,14        | 0,56 |
| IH3.1 B 30 24                   | S 235     | 10.9 | M 24 | 6  | 25               | 405              | 300      | 175,2         | 321,9         | 249,54          | 118,44          | 439,14        | 0,47 |
| IH4.1 B 30 24                   | S 235     | 10.9 | M 24 | 12 | 30               | 405              | 320      | 175,2         | 321,9         | 407,89          | 174,16          | 439,14        | 0,47 |

Es gibt verschieden Möglichkeiten zur Anzeige der Auswahltabelle. Ein Klick auf das Register "Auswahl" unter der Grafik öffnet diese so, dass sie bei weiteren Eingaben zum Modell immer sichtbar bleibt. Alternativ kann eine modale Ansicht geöffnet werden, die sich variabler an eine größere Anzahl von zulässigen Varianten anpasst.

Durch Markierung einer Zeile wird deren Variante in Grafik und Ausgabedokument übernommen und als maßgeblich in der Position abgespeichert. Mehrfachmarkierungen sind unzulässig.

Es ist möglich, die Tabelle nach unterschiedlichen Kriterien durch Anklicken der Spaltentitel zu sortieren.

Sollen auch Varianten mit einer Auslastung über 100% angezeigt werden, lässt sich das unter den Grundeinstellungen festlegen.

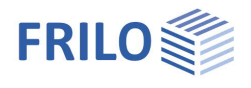

## IS – gelenkiger Anschluss

## System – IS

#### Auswahl der Anschlussart

Die Auswahl der zu modellierenden Anschlussart IH bzw. IS erfolgt entweder bereits im Assistenten oder über ► System ► Art im linken Menü.

Alternativ kann mittels grafischer Interaktion durch Klick auf die Anzeige der gewählten Verbindungsart eine Schnellauswahl erreicht werden.

#### System IS

Anordnung

Auswahl der Anordnung

- Träger ohne Ausklinkung an Blech,
- an Stützensteg oder an Unterzugsteg bzw.
- Träger mit Ausklinkung an Blech oder an Unterzug.

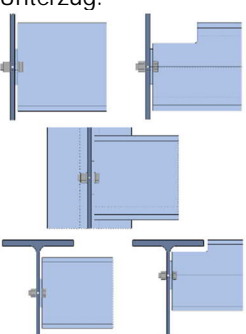

| Eigenschaften                                                 |                                                            | <b></b> р |
|---------------------------------------------------------------|------------------------------------------------------------|-----------|
| Grundparameter<br>System<br>Belastung<br>Bemessung<br>Ausgabe | C                                                          | 0         |
| Anschluss                                                     |                                                            | 0         |
| Art                                                           | gelenkig IS                                                | -         |
| System IS                                                     |                                                            | 0         |
| Anordung                                                      | mit Ausklinkung an Unterzugst                              | ei T      |
| Stahlgüte                                                     | an Blech                                                   | l         |
| Träger                                                        | ohne Ausklinkung an Unterzug                               | steg      |
| Unterzug                                                      | mit Ausklinkung an Unterzugste<br>mit Ausklinkung an Blech | eg        |
| fyk Unterzug                                                  | S235                                                       | •         |
| Stimplatte                                                    | mittig am Steg                                             | Ŧ         |
| Trägerausklinkung                                             |                                                            | 0         |
| Ausführung der Ausklinkung                                    | Brennschnitt                                               | -         |
| Spaltmaß Gurte min.                                           | [cm]                                                       | 1.0       |
| Begrenzung Ausklinkung/Träger                                 | in Ausrundungsbereich hinein                               | •         |
| Auswahl Abmessungen                                           | optimiert                                                  | -         |
| Vorzugswerte Schrauben                                        |                                                            | 0         |
| Festigkeitsklasse                                             | keine Vorzugswerte                                         | -         |
| Metrik                                                        | keine Vorzugswerte                                         | +         |
| Bemerkungen                                                   |                                                            | 0         |
| Bemerkung                                                     |                                                            | 3         |

| Stahlgüte       | Auswahl der Stahlgüte S235 oder S355 für den gesamten Anschluss.                                                                                                    |                                         |                                         |  |  |  |
|-----------------|----------------------------------------------------------------------------------------------------|-----------------------------------------|-----------------------------------------|--|--|--|
| Träger          | Querschnittsauswahl für den Träger mit den in den Anwendungsmöglichkeiten<br>beschriebenen Profilreihen. Weitergehende Erklärungen zur Profilauswahl siehe<br><u>Querschnittsauswahl-PLUS</u>                                                                                                    |                                         |                                         |  |  |  |
| Stütze/Unterzug | Querschnittsauswahl für das lastabtragende Bauteil, abhängig von der gewählten<br>Anordnung. Die Auswahl ist auf geometrisch mögliche Profile begrenzt.                                                                                                    |                                         |                                         |  |  |  |
| Blechdicke      | Dicke des lastabtragenden Bauteils im Anschluss, abhängig von der gewählten<br>Anordnung. Wenn die Eingabe deaktiviert wird, kann vom Programm keine Überprüfung<br>der erforderlichen Bauteildicke "tu" erfolgen. Es muss dafür gesorgt sein, dass sie<br>konstruktiv eingehalten ist. Ebenso ist dann für nur einseitig anwendbare Varianten keine<br>Überprüfung auf erforderliche Duktilität im abtragenden Bauteil möglich. |                                         |                                         |  |  |  |
| fyk             | Charakteristische Streckgrenze vom lastabtragenden<br>Bauteil für die Ermittlung ausreichender Duktilität im<br>Anschluss. Zur leichteren Eingabe sind die üblichen<br>Baustähle in einer Auswahlliste zusammengefasst.<br>Sie kann abweichend unter "gewählt" als Wert gesetzt                                                                                                    | fyk Blech<br>Stenglette                 | gewählt<br>S235<br>S275<br>S355<br>S450 |  |  |  |
| Stirnplatte     | werden.<br>Vorgabe zur Positionierung der Stirnplatte entweder mit<br>Obergurt des Trägers anschließend. Ist der Träger ausge<br>mittig angeordnet.                                                                                                    | tig am Trägerste<br>eklinkt, wird die I | eg oder an den<br>Platte immer          |  |  |  |

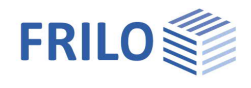

### Trägerausklinkung

| Ausführung     | Vorgabe zur Ausführung<br>mit Bohrung (Typen IK 1 und IK 2 sowie &<br>mit Brennschnitt (Typen IK 3 und IK 4 sow                                                                                                    | 717 mm) oder<br>vie r=8.5 mm).                                                 | Spaltmass                                                       |
|----------------|----------------------------------------------------------------------------------------------------|--------------------------------------------------------------------------------|-----------------------------------------------------------------|
| Spaltmaß Gurte | Vorgabe zum kleinsten erforderlichen Spa<br>den Gurten von Träger und Unterzug.                                                                                                    | altmaß zwischen                                                                |                                                                 |
| Begrenzung     | Die mögliche Ausklinkungshöhe orientiert<br>den Abmessungen des Unterzugs und wir<br>mindestens mit der Summe aus Gurtdicke<br>Ausrundung angesetzt, so dass sich auch<br>Träger im nicht ausgerundeten Stegbereie<br>Unterzugs befindet. Zur optimalen Ausnu<br>vorhandenen lichten Steghöhe des Unterz<br>der Träger alternativ bis in den<br>Ausrundungsbereich dieses Unterzugs his<br>angeordnet werden. | : sich an<br>rd<br>e und<br>n der<br>ch des<br>tzung der<br>zugs, kann<br>nein |                                                                 |
| Auswahl        | Die Auswahl der IK Varianten kann so<br>optimiert werden, dass nur<br>Ausklinkungen mit den jeweils kleinsten<br>möglichen Abmessungen vorgeschlagen<br>durch Filter eingeschränkt werden.                                                                                                    | Auswahl Abmessungen                                                            | optimiert  vorgeben optimiert e Auswahl individuell             |
| Тур            | Vorgabe zur Auswahl als einseitig (IK 1<br>und IK3) oder beidseitig (IK 2 und IK4)<br>ausgeklinkter Anschluss. Es können<br>auch beide Typen gleichzeitig in die<br>Auswahlliste übernommen werden.                                                                                                    | Typ der Ausklinkung                                                            | ein- oder beidseitig  einseitig beidseitig ein- oder beidseitig |
| Länge a        | Mögliche Eingrenzung zur Auswahl der A                                                                                                    | usklinkungslänge a.                                                            |                                                                 |

### Vorzugswerte Schrauben

| Festigkeitsklasse | Vorgabe zur Auswahl der          | Vorzugswerte Schrauben |                    |   |  |
|-------------------|----------------------------------|------------------------|--------------------|---|--|
|                   | Festigkeitsklasse 4.6 oder 10.9. | Festigkeitsklasse      | keine Vorzugswerte | - |  |
| Metrik            | Vorgabe zur Auswahl der          | Motrik                 | FK 4.6             |   |  |
|                   | Schraubenmetrik von M16 bis M24. | Bemerkungen            | keine Vorzugswerte |   |  |

#### Bemerkungen

Aufruf des <u>Bemerkungseditors</u>. Die Bemerkungen werden in der Ausgabe bei den Systemdaten aufgeführt.

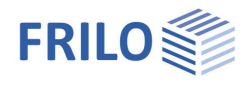

### Belastung - IS

#### Modellierung

Eingabe

Die Belastung kann als Liste von Lastfallkombinationen mit den zugehörigen Romossungsworten de

zugehörigen Bemessungswerten der

Eingabe Lastfallkombinationen • Lastfallkombinationen Schnittgrößen

Schnittgrößen eingegeben werden. Als Alternative wird die direkte Vorgabe der jeweils maßgebenden Komponente aller Schnittgrößen ermöglicht.

#### Lastfallkombinationen

Die Lastfalltabelle öffnen Sie über das Register "Lastfallkombinationen" unter der Grafik.

Alternative Eingabe über die Lastfallsymbolleiste im linken Menü:

siehe <u>Tabelleneingabe</u> (Bedienungsgrundlagen).

Über die verschiedenen Icons können Sie <u>Tabellenzeilen</u> hinzufügen

( oder löschen – ebenso über das Symbol "Lastfallkombination" im Menüband.

| Eigenschaften                                                 |                       | ą            |
|---------------------------------------------------------------|-----------------------|--------------|
| Grundparameter<br>System<br>Belastung<br>Bemessung<br>Ausgabe | م                     | 0            |
| Modellierung                                                  |                       | 0            |
| Eingabe                                                       | Lastfallkombinationen | •            |
| Belastung                                                     |                       | 0            |
| Lastfallkombinatione                                          | en 🔘 1/1 🔘 👍 🗙 🛅 🔠    | 2            |
| Bezeichnung                                                   | Lfk                   | <1>          |
| Vzd                                                           | [kN] 15               | 0.0          |
| Aktiv                                                         |                       | $\checkmark$ |

Für jede Lastfallkombination können Sie eine Bezeichnung eingeben.

Vzd Bemessungswert der Querkraft am Schnittufer des Stabes.

Aktiv setzt die Lastfallkombination(en) aktiv / inaktiv

|   |   | Bezeichnung | Vzd   | Aktiv |
|---|---|-------------|-------|-------|
|   |   |             | [kN]  |       |
| ⇒ | 1 | Lfk<1>      | 150.0 |       |

#### Schnittgrößen

Direkte Eingabe der bemessungsrelevanten Querkraft.

## Bemessung - IS

Es gilt das bereits unter <u>Bemessung – IH</u> beschriebene.

| Auswahl               | Auswahl 🔄 Lastfallkombinationen |                 |               |      |                    |           |      |      |   |                  |                  |                  |                      |               |      |
|-----------------------|---------------------------------|-----------------|---------------|------|--------------------|-----------|------|------|---|------------------|------------------|------------------|----------------------|---------------|------|
| Ausklinkung<br>Typ IK | Höhe,e<br>[mm]                  | Länge,a<br>[mm] | Vj,Rd<br>[kN] | η 👳  | gelenkig<br>Typ IS | Stahlgüte | FK   | м    | n | Platte,t<br>[mm] | Platte,h<br>[mm] | Platte,b<br>[mm] | Steg,erf.t,u<br>[mm] | Vj,Rd<br>[kN] | η τ  |
| IK 3 7.15             | 70                              | 150             | 236,9         | 0,63 | ISH 20 2 8         | S 235     | 10.9 | M 20 | 2 | 10               | 120              | 160              | 6,2                  | 179,1         | 0,84 |
| IK 3 6.15             | 60                              | 150             | 247,9         | 0,61 | ISH 20 2 10        | S 235     | 10.9 | M 20 | 2 | 10               | 120              | 180              | 6,2                  | 179,1         | 0,84 |
| IK 3 5.15             | 50                              | 150             | 259,0         | 0,58 | ISH 24 2 12        | S 235     | 10.9 | M 24 | 2 | 12               | 150              | 220              | 6,5                  | 223,9         | 0,67 |
|                       |                                 |                 |               |      | ISH 24 2 10        | S 235     | 10.9 | M 24 | 2 | 12               | 150              | 200              | 6,5                  | 223,9         | 0,67 |
|                       |                                 |                 |               |      | IS 24 4 12         | S 235     | 4.6  | M 24 | 4 | 10               | 180              | 220              | 5,0                  | 268,6         | 0,56 |
|                       |                                 |                 |               |      | IS 24 4 10         | S 235     | 4.6  | M 24 | 4 | 10               | 180              | 200              | 5,0                  | 268,6         | 0,56 |
|                       |                                 |                 |               |      | IS 24 4 15         | S 235     | 4.6  | M 24 | 4 | 10               | 180              | 250              | 5,0                  | 268,6         | 0,56 |

#### Weiterhin gilt:

Für Anordnungen mit Ausklinkung im Träger erfolgt zunächst eine Auswahl der typisierten Variante IK. Danach ermittelt das Programm die zur gewählten Variante IK möglichen typisierten Stirnplattenanschlüsse IS und stellt diese in der nebenstehenden Tabelle dar. Nach Wechsel der IK Variante wird also die Tabelle der IS Varianten neu aufgebaut und deren bisherige Auswahl verworfen.

#### Duktilität

Anschlüsse, in deren Typ-Bezeichnung "nur einseitig" angegeben ist, weisen eine zu geringe Duktilität der Stirnplatte auf. Die Duktilität muss dann vom lastabtragenden Bauteil aufgebracht werden. Dadurch kann der Anschluss auch nicht zweiseitig ausgeführt werden.

Sind die Dicke und die charakteristische Streckgrenze des lastabtragenden Bauteiles bekannt, führt das Programm zusätzlich einen Nachweis ausreichender Duktilität für die lastabtragende Seite:

es muss gelten

$$\frac{d}{t_u} \ge 2.8 \sqrt{\frac{f_{yu}}{f_{ub}}}$$

mit

- d Nennwert des Schraubendurchmessers
- t<sub>u</sub> Blechdicke des lastabtragenden Bauteiles
- f<sub>yu</sub> charakteristische Streckgrenze des lastabtragenden Bauteiles
- f<sub>ub</sub> charakteristische Zugfestigkeit der Schraube

| Eigenschafter                                           | 1                                                        | <b>4</b> |
|---------------------------------------------------------|----------------------------------------------------------|----------|
| Grundpara<br>System<br>Belastung<br>Bemessur<br>Ausgabe | g                                                        | ۹ 🅲      |
| IS Anschluss                                            | gelenkig                                                 | 0        |
| Duktilität                                              | nachweisen                                               | •        |
| Auswahl                                                 | nur duktile Anschlüsse auswählen                         |          |
| Varianten                                               | ohne Einschränkungen<br>nur duktile Anschlüsse auswählen |          |
| Auswahl                                                 | [gewählt] IK 3 6.15 + IS 24 4 12                         | 1        |

Im Knoten "Bemessung" des Eingabebaums können verschiedene Optionen zum Verhalten bzgl. Nachweis erforderlicher Duktilität angepasst werden. Z.B. ob nicht ausreichend duktile Varianten in der Auswahltabelle angezeigt werden oder nicht.

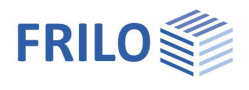

## Ausgabe

Über das Register "Dokument" wechseln Sie in die Darstellung der Ausgabe.

Siehe hierzu auch

Ausgabe und Drucken

Der Ausgabeumfang ist wählbar.

| Bildschirm     | Anzeige der Werte in einem Textfenster |
|----------------|----------------------------------------|
| <u>Drucken</u> | Starten der Ausgabe auf den Drucker    |

| Eigenschaften                                                 |                   | ą            |
|---------------------------------------------------------------|-------------------|--------------|
| Grundparameter<br>System<br>Belastung<br>Bemessung<br>Ausgabe |                   | ৫ 🌚          |
| Allgemein                                                     |                   | 0            |
| Ausgabeumfang                                                 | Benutzerdefiniert | -            |
| Systemgrafik 3D                                               | Kurz              |              |
| Systemgrafik 2D                                               | Ausführlich       |              |
| Maßstab                                                       | Benutzerdefiniert |              |
| Detailgrafik Stirnplatte                                      |                   | $\checkmark$ |
| Maßstab                                                       | [1:]              |              |
| Belastung                                                     |                   | 0            |
| Nur relevante Lfk                                             |                   | $\checkmark$ |
| Grafik Schnittgrößen                                          |                   |              |

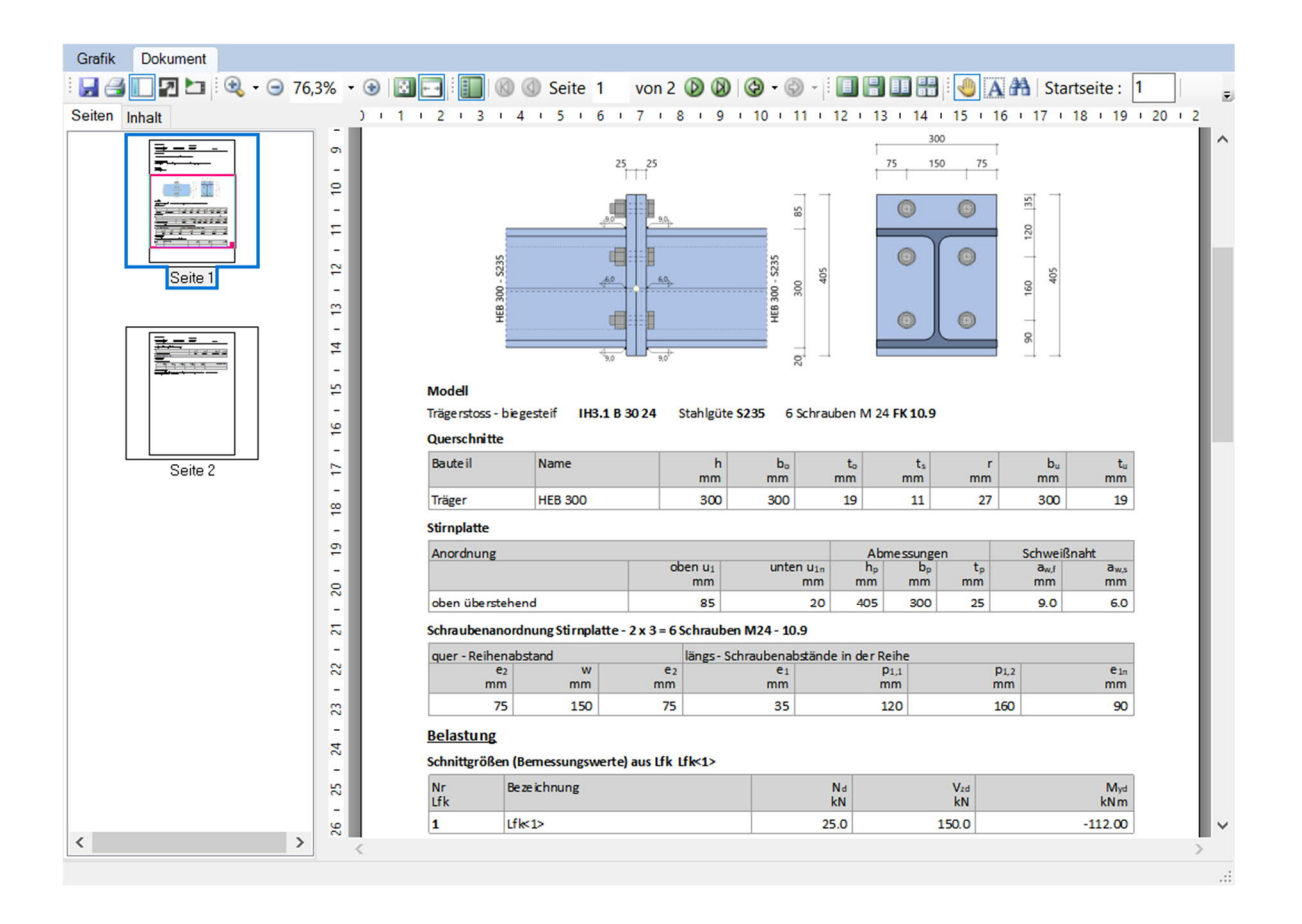